ООО «ЭЛЕКТРОННАЯ АВТОМАТИКА»

# КОМПЛЕКС ДИАГНОСТИЧЕСКИЙ ДК-5

Руководство по эксплуатации и паспорт

Версия 13

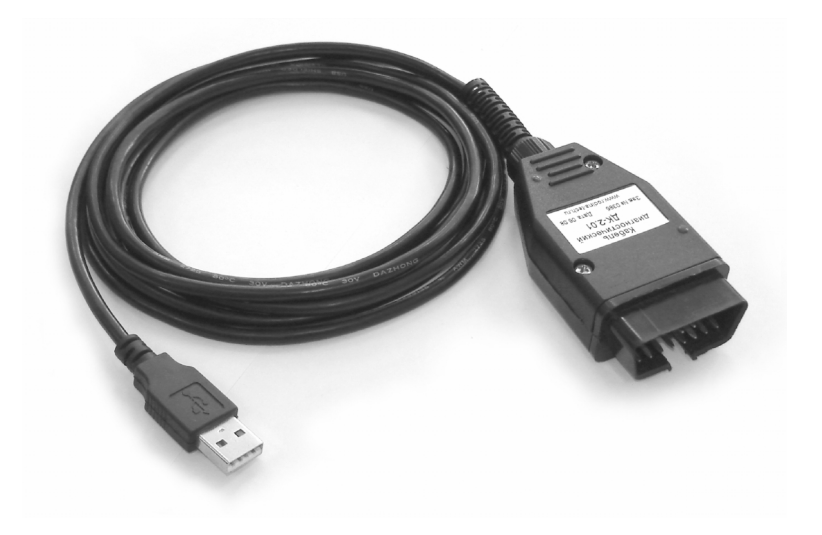

Ярославль 2015

# Содержание

| 1. Описание и работа 4                  |     |
|-----------------------------------------|-----|
| 2. Подготовка изделия к использованию 6 | ) – |
| 3. Программа EDCDiags7                  | , _ |
| 4. Программа EDCFlasher 17              | , _ |
| 5. Техническое обслуживание 20          | ) – |
| 6. Текущий ремонт 20                    | ) – |
| 7. Хранение 21                          | -   |
| 8. Транспортирование 21                 | -   |
| 9. Утилизация 21                        | -   |
| 10. Комплект поставки 22                | 2 - |
| 11. Гарантийные обязательства 22        | 2 - |
| 12. Свидетельство о приемке 22          | 2 - |

Настоящее руководство распространяется на комплекс диагностический модели ДК-5 (далее по тексту – «ДК-5»), представляющего собой комплекс аппаратно-программных средств для проведения диагностики систем электронного управления дизельных двигателей.

Руководство содержит техническое описание ДК-5, указания по эксплуатации, техническому обслуживанию, ремонту, транспортированию и хранению.

При эксплуатации ДК-5 следует соблюдать требования:

- настоящего руководства;

- руководства по эксплуатации диагностируемого автомобиля;

– СТРОГО СЛЕДИТЬ за состоянием электропроводки, контактов, не допускать короткого замыкания и искрения в проводах и соединениях.

#### Внимание!

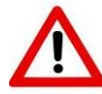

Подключение и отключение ДК-5 к диагностическому разъему автомобиля производить только при остановленном двигателе.

Перед запуском двигателей ЯМЗ-656, 658 убедитесь в исправности возвратной пружины электромагнита ТНВД.

Не допускается внесение изменений в конструкцию ДК-5, подключение дополнительных устройств и приборов без согласования с ООО «Электронная автоматика».

В конструкцию ДК-5 предприятием-изготовителем могут быть внесены не отраженные в настоящем руководстве изменения, направленные на совершенствование изделия и не ухудшающие его основные показатели.

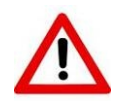

#### Внимание!

При поломке возвратной пружины кривошипа электромагнита привода рейки возможен «разнос» двигателя!

Пружина 337.1110114-01 является элементом защиты двигателя от неконтролируемого повышения частоты вращения двигателя («разноса») в случае обесточивания электронного блока управления. В связи с массовым выходом из строя пружин 337.1110114-01, рекомендуется производить замену пружины 337.1110114-01 на пружину 337.1110114-02, имеющую более длительный ресурс эксплуатации.

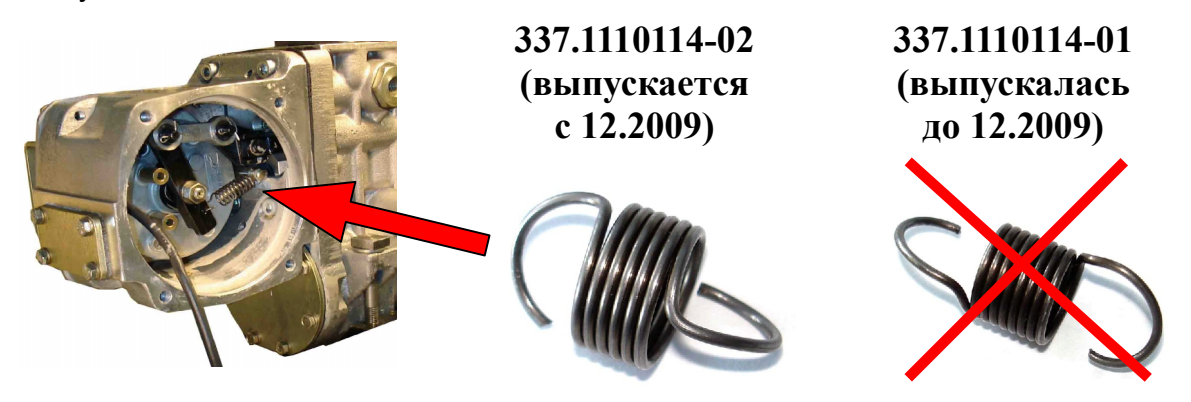

# 1. Описание и работа

#### 1.1. Назначение

1.1.1. ДК-5 предназначен для проведения диагностики электронных систем управления дизельных двигателей. ДК-5 поддерживает работу со следующими блоками управления:

| Блок<br>управления                           | Двигатель                                                                                |
|----------------------------------------------|------------------------------------------------------------------------------------------|
| 50.3763                                      | ЯМЗ-6562.10, 6563.10, 6581.10, 6582.10 выпуска до<br>июня 2010 года                      |
| M230E3                                       | ЯМЗ-6562.10, 6563.10, 6581.10, 6582.10 выпуска после<br>июня 2010 года                   |
| M240                                         | ЯМЗ-6565, 6565Х, 6585, 6565Х, 6566Х, 6586Х                                               |
| M20                                          | КАМАЗ                                                                                    |
| MS 6.1                                       | КАМАЗ 740.6Х Евро-3                                                                      |
| EDC7                                         | ММЗ-Д245.ХЕЗ, ММЗ-Д245.ХЕ4, ММЗ-S3A, ЯМЗ-650,<br>ЯМЗ-651, ЯМЗ-652, ЯМЗ-530, КАМАЗ 740.7Х |
| EDC17                                        | ММЗ-Д245.7Е4, ММЗ-S3В, ММЗ-S4, ЯМЗ-530 (Евро-5)                                          |
| SCR Emitec                                   | ЯМЗ, ММЗ, КАМАЗ                                                                          |
| Диагностика по<br>протоколу CAN<br>SAE J1939 | ЯМЗ, MMЗ, Cummins и др.                                                                  |

1.1.2. Связь с блоками управления осуществляется по интерфейсам K-Line, CAN.

1.1.3. ДК-5 с помощью подключения компьютера, оснащенного USB-портом и работающего под управлением операционной системы Microsoft Windows 2000/XP/Vista/7/8, к диагностическому разъему автомобиля позволяет считывать, настраивать параметры системы управления, диагностировать ошибки и т.п.

1.1.4. ДК-5 выполняет следующие функции:

| Nº | Функция                                                            | 50.3763 | M230E3 | M240 | M20 | MS 6.1 | EDC7 | EDC17 | SCR<br>Emitec | SAE<br>J1939 |
|----|--------------------------------------------------------------------|---------|--------|------|-----|--------|------|-------|---------------|--------------|
| 1. | Мониторинг теку-<br>щих параметров                                 | +       | +      | +    | +   | +      | +    | +     | +             | +            |
| 2. | Считывание и сти-<br>рание ошибок из<br>памяти блока<br>управления | +       | +      | +    | +   | +      | +    | +     | +             | +            |
| 3. | Проведение тестов работоспособности                                | +       | +      | +    | +   | +      | +    | +     |               |              |
| 4. | Изменение пара-<br>метров                                          | +       | +      | +    | +   | +      | +    |       |               |              |
| 5. | Программирование<br>(смена прошивки)<br>блока управления           | +       | +      |      |     | +      | +    | +     |               |              |

http://eamotor.ru

1.1.5. Условия эксплуатации:

- относительная влажность воздуха (20...80) %;
- температура окружающей среды (+10...+30)°С;
- атмосферное давление от (84,0...106,7) кПа [(630...800) мм рт ст].

#### 1.2. Технические характеристики

1.2.1. Напряжение питания 9...32 В (от бортовой сети транспортного средства).

Когда питание бортовой сети отключено, при подключении ДК-5 к USBпорту компьютера питание логической части ДК-5 осуществляется напряжением 5 В от компьютера. При этом возможна идентификация устройства операционной системой, связь с блоком управления невозможна.

При подключении к диагностическому разъему автомобиля на ДК-5 подается питание бортовой сети (24 В).

1.2.2. Потребляемый ток – 200 мА, не более.

1.2.3. Интерфейс связи с ЭСУ – K-Line (ISO 9141), CAN.

1.2.4. Протокол связи с ЭСУ – ISO 9141, КWР2000 (ISO 14230), SAE J1939.

1.2.5. Интерфейс связи с компьютером – USB.

1.2.6. ДК-5 соответствует ГОСТ 25176-82 Средства диагностирования автомобилей, тракторов, строительных и дорожных машин. Классификация. Общие ТУ.

1.2.7. Посредством ДК-5 осуществляется считывание / запись параметров ЭСУ. Измерений как таковых ДК-5 не осуществляет и, таким образом, не является средством измерений, поэтому поверке, калибровке не подвергается. По параметрам, считанным с помощью ДК-5 оценка соответствия требованиям ТУ топливной аппаратуры, двигателя, компонентов ЭСУ, прочих узлов, систем и агрегатов не допускается.

#### 1.3. Состав изделия

В состав ДК-5 входят:

- а) кабель-адаптер;
- б) руководство по эксплуатации и паспорт;
- в) диск с программным обеспечением, на котором размещаются:
  - дистрибутивы программ EDCDiags, EDCFlasher и PumpTune;
  - драйвер для операционной системы Windows;
  - настоящее руководство по эксплуатации DK-5\_PЭ.pdf;
- г) \* переходник OBD-II Deutsch 9 Pin (жгут ДК-5.3724020).

\* приобретается отдельно.

#### 1.4. Устройство и работа

1.4.1. Конструктивно ДК-5 выполнен в виде соединительного кабеля, оснащенного разъемами для подключения устройства к колодке диагностической автомобиля (стандарта OBD-II) и к USB-порту компьютера (Туре А) (рис. 1.1).

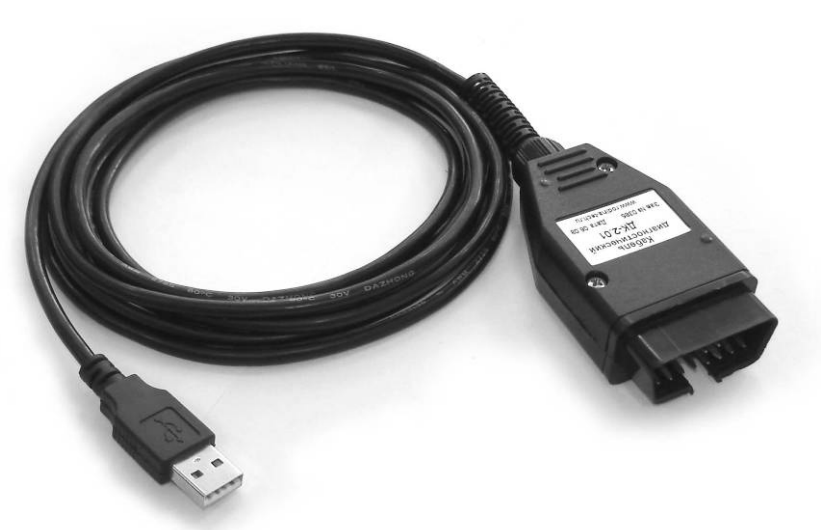

Рис. 1.1.

1.4.2. После установки драйвера ДК-5 в операционной системе устройство идентифицируется как СОМ-порт.

#### 1.5. Маркировка

1.5.1. Изделие маркируется с помощью контрольной этикетки, установленной на корпусе кабель-адаптера (рис. 1.1). На контрольной этикетке указывается наименование изделия, серийный номер, месяц и год изготовления, адрес сайта предприятия-поставщика с информацией по технической поддержке.

#### 1.6. **Упаковка**

1.6.1. ДК-5 упаковывается в сумку.

1.6.2. При укладке ДК-5 в сумку, а также его извлечении из сумки необходимо не допускать перегиб проводов (радиус сгиба менее 40 мм).

#### 2. Подготовка изделия к использованию

2.1. После транспортировки или хранения прибора при пониженных температурах, необходимо, чтобы перед работой прибор прогрелся до комнатной температуры.

2.2. На включенном компьютере вставить инсталляционный диск в привод. При этом автоматически откроется мастер установки программ. Если это не произошло, необходимо с установочного диска запустить программу *autorun.exe* и далее следовать указаниям мастера установки программ.

2.3. Мастер установки при необходимости обновит драйвер устройства и установит на Ваш компьютер следующие программы: EDCDiags, PumpTune, EDCFlasher.

2.4. При помощи кабеля USB подключить ДК-5 к компьютеру. При первом подключении после обновления драйвера система может запросить перезагрузку компьютера.

2.5. После перезагрузки изделие готово к работе

#### 2.6. Подготовка к работе на автомобиле

2.6.1. Перевести ключ «Зажигания» в положение «Откл.»

2.6.2. Подключить ДК-5 к диагностическому разъему автомобиля.

2.6.3. Подключить ДК-5 к USB-порту компьютера.

2.6.4. Перевести ключ «Зажигания» в положение «Вкл.»

2.6.5. Запустить программу EDCDiags для диагностики электронной системы или EDCFlasher для программирования электронного блока.

Примечание: одновременная работа программ EDCDiags и EDCFlasher невозможна. Программа, запущенная первой в режиме подключения к электронному блоку, блокирует канал связи для других программ.

# 3. Программа EDCDiags

#### 3.1. Назначение

3.1.1. Программа EDCDiags предназначена для получения идентификационной, статистической и диагностической информации ЭБУ, мониторинга параметров ЭБУ в режиме реального времени с возможностью графического отображения информации, записи параметров, тестирования некоторых компонентов двигателя и модификации параметров путем загрузки в ЭБУ специально подготовленных производителем двигателей калибровочных данных.

Примечание: работа программы EDCDiags возможна только в составе комплекса ДК-5.

# 3.2. Интерфейс программы EDCDiags

3.2.1. Инструментальная панель

«Подключиться/Отключиться к блоку ЭСУ» (горячая клавиша F3) выбор типа блока ЭСУ, подключиться к блоку, отключиться от блока ЭСУ.

• «Информация» (горячая клавиша Ctrl+1) – открыть окно с идентификационной информацией подключенного блока.

«Статистика» (горячая клавиша Ctrl+2) – открыть окно со статистической информацией о подключенном блоке.

А «Диагностика» (горячая клавиша Ctrl+3) – открыть окно с информацией об ошибках подключенного блока.

Караметры» (горячая клавиша Ctrl+4) – открыть окно с диагностическими параметрами подключенного блока.

«Настройка» (горячая клавиша Ctrl+5) – открыть окно с настраиваемыми параметрами подключенного блока.

«Тестирование» (горячая клавиша Ctrl+6) – открыть окно для проведения диагностических тестов работы ТНВД.

«Протокол» (горячая клавиша Ctrl+7) – создать протокол диагностики ЭСУ для последующего сохранения и печати.

«О программе..» (горячая клавиша Ctrl+8) – открыть окно с информацией о разработчике. «Сохранить текст в файл» (горячая клавиша F2) – сохранить какую-либо текстовую или графическую информацию в файл.

✓ «Управление/Сброс управления» (горячая клавиша F9) – начать/закончить процедуру изменения параметра, выполнить функцию.

«Сохранить в блоке новое значение ЭСУ» (горячая клавиша F10) - сохранить в энергонезависимой памяти блока модифицированное значение выделенного параметра.

«Сохранить все в блоке ЭСУ» (горячая клавиша Ctrl+F10) - сохранить в энергонезависимой памяти блока все модифицированные значения параметров.

쭏 «Обновить» (горячая клавиша F5) – обновить параметр(ы).

Кочистить память ошибок» (горячая клавиша F8) – удалить все ошибки блока.

«Регистрация параметров...» (горячая клавиша Ctrl+F2) - динамическое сохранение выбранных параметров в файл.

«Выполнить» (горячая клавиша F11) – выполнить указанную функцию.

«Остановить» (горячая клавиша Ctrl+F11) – остановить выполняющеюся функцию.

• «Пауза» (горячая клавиша F12) – приостановить / возобновить отображение графика или выполнение функции.

초 «Печать» - распечатка результатов на принтере.

3.2.2. Строка статуса (рис. 3.1) – отображает информацию о текущем состоянии подключения, состоянии выполняемого действия, типе подключенного блока и версию его прошивки.

Ожидание подключения

50.3763

Рис. 3.1.

# 3.3. Подключение к электронной системе транспортного средства

3.3.1. Открыть программу EDCDiags (рис. 3.2), после чего выбрать в списке

модель блока управления, и нажать кнопку «Подключить» (для распознавания блока можно выбрать «информация о блоке», подключиться и нажать кнопку «обновить» ?). Примечание: для диагностики двигателей ЯМЗ-53422-2х (Пр. 96-02, 12В), ЯМЗ-5344-1х (Евро-4), ЯМЗ-5344-2х (Евро-4, 12В), ЯМЗ-53422 и ЯМЗ-53422-0х (Пр. 96-02), ЯМЗ-53441-2х (Евро-4, БД, 12В), ЯМЗ-53441-3х (Евро-4, БД), ЯМЗ-53441 (Спорт), ЯМЗ-53449 (Спорт, 12В) с помощью диагностического комплекса ДК-5, в программе EDCDiags следует выбирать **"Блок управления EDC7 - ЯМЗ-534 (с прошивкой v200)"**; для диагностики двигателей ЯМЗ-53443-1х (Евро-5), ЯМЗ-53443-2х (Евро-5, 12В), ЯМЗ-53443-4х (Евро-5, 12В) с помощью диагностического комплекса ДК-5, в программе EDCDiags следует выбирать **"Блок управления EDC17 - ЯМЗ (с прошивкой v851)"**.

3.3.2. В случае успешного подключения к блоку управления в строке статуса появится сообщение «Подлкючен».

| 💥 EDCDiags 5.04.047b31 - Конфигурация                                              |  |  |  |  |  |  |  |  |  |  |
|------------------------------------------------------------------------------------|--|--|--|--|--|--|--|--|--|--|
|                                                                                    |  |  |  |  |  |  |  |  |  |  |
| Информация о блоке                                                                 |  |  |  |  |  |  |  |  |  |  |
| Блок управления 50.3763 - ЯМЗ-656,-658 - до июня 2010 года                         |  |  |  |  |  |  |  |  |  |  |
| Блок управления M230 - ЯМЗ-656,-658 - после июня 2010 года                         |  |  |  |  |  |  |  |  |  |  |
| Блок управления М240 - ЯМЗ-6565,-6585                                              |  |  |  |  |  |  |  |  |  |  |
| Блок управления М20v2                                                              |  |  |  |  |  |  |  |  |  |  |
| Блок управления MS 6.1 - КАМАЗ-740 Евро-3                                          |  |  |  |  |  |  |  |  |  |  |
| Блок управления MS 6.1 - КАМАЗ-740 (с прошивкой v40)                               |  |  |  |  |  |  |  |  |  |  |
| Блок управления ЕDC7 - КАМАЗ-740                                                   |  |  |  |  |  |  |  |  |  |  |
| Блок управления ЕDC7 - КАМАЗ-740 (с прошивкой v100)                                |  |  |  |  |  |  |  |  |  |  |
| Блок управления EDC7 - КАМАЗ-740 (с прошивкой v120)                                |  |  |  |  |  |  |  |  |  |  |
| Блок управления EDC7 - КАМАЗ-740 (с прошивкой v130)                                |  |  |  |  |  |  |  |  |  |  |
| Блок управления EDC7 - КАМАЗ-740 (с прошивкои v131)                                |  |  |  |  |  |  |  |  |  |  |
| Блок управления EDC7 - КАМАЗ-740 (с прошивкой v140)                                |  |  |  |  |  |  |  |  |  |  |
| Блок управления ЕDC7 - КАМАЗ-740 (с прошивкой V141)                                |  |  |  |  |  |  |  |  |  |  |
| Блок управления EDC7 - MM3-д245.7E3                                                |  |  |  |  |  |  |  |  |  |  |
| Блок управления EDC7 - MM3-Д245./E3 (с прошивкой V10)                              |  |  |  |  |  |  |  |  |  |  |
| Блок управления EDC7 - мм3-д245.7E3 (с прошивком v131)                             |  |  |  |  |  |  |  |  |  |  |
| Блок управления EDC7 - имиз-д245.7E4 (Спрошивки v211)                              |  |  |  |  |  |  |  |  |  |  |
| Diok ynpablienini EDC17 - MM3-2240.724 (Chipoliunikkon v100)                       |  |  |  |  |  |  |  |  |  |  |
| Dirok ynpasijernin EDCT - Mino-SSD-SSC (Chipoliniikkun volu)                       |  |  |  |  |  |  |  |  |  |  |
| DIOK управления EDC7 - лисэозо<br>Епокуправления EDC7 - ЯМЗ 650 (с врешивкой у110) |  |  |  |  |  |  |  |  |  |  |
| Блок управления EDC7 - ЯМ3-650 (спрошивкий что)                                    |  |  |  |  |  |  |  |  |  |  |
|                                                                                    |  |  |  |  |  |  |  |  |  |  |
|                                                                                    |  |  |  |  |  |  |  |  |  |  |
| рлок управления EDC7 - лико-коз4 (Спрошивкой v200)                                 |  |  |  |  |  |  |  |  |  |  |
| Ency in page neuronal commins (CAN SEE 1/1939)                                     |  |  |  |  |  |  |  |  |  |  |
| Drok ynpaaneuwa SCR Emitec (CAN SAE J1939)                                         |  |  |  |  |  |  |  |  |  |  |
| Ожидание подключения                                                               |  |  |  |  |  |  |  |  |  |  |

Рис. 3.2.

#### 3.4. Получение идентификационных данных блока

3.4.1. Открыть вкладку «Информация» 🛈 в основном окне программы EDCDiags.

3.4.2. Для обновления информации нажать кнопку «Обновить» 🐔

#### 3.5. Получение статистических данных блока

3.5.1. Открыть вкладку «Статистика» 🌕 в основном окне программы EDCDiags.

3.5.2. Для обновления информации нажать кнопку «Обновить» 🐔

# 3.6. Считывание ошибок блока управления

3.6.1. Открыть вкладку «Диагностика» 🔼 в основном окне программы EDCDiags (рис. 3.3).

| 腾 EDC | Diags 5.04. | .047 - Диаг | ностика |         |                        |                      |           |                      |                   |            |           |         |           |   |            |          | - 0 ->        | 3   |
|-------|-------------|-------------|---------|---------|------------------------|----------------------|-----------|----------------------|-------------------|------------|-----------|---------|-----------|---|------------|----------|---------------|-----|
| ß     | 3           | i           |         |         | *                      |                      | £203      |                      | <b>P</b>          |            | 2         | ×       | 6         |   |            |          |               |     |
| N⁰    | DTC         | Код         | Тип     | Код О   | писание                |                      |           |                      |                   |            |           |         |           |   |            |          |               |     |
| 1     | 1100        |             |         | P110006 | брыв цепи              | а датчика            | положен   | ия рейки             | А - Остано        | ов двигате | еля       |         |           |   |            |          |               |     |
| 2     | 220         |             |         | P022000 | брыв цепи              | а датчика            | положен   | ия педал             | иА                |            |           |         |           |   |            |          |               |     |
| 3     | 105         |             |         | P010500 | орыв цепи              | а датчика            | давлени   | я наддув             | а                 | DOGRUNG    |           |         |           |   |            |          |               |     |
| 5     | 180         |             |         | P018006 | брыв цепи<br>Брыв цепи | гдатчика<br>глатчика | темпера   | туры над<br>туры топ | дувочного<br>пива | воздуха    |           |         |           |   |            |          |               |     |
| 6     | 115         |             |         | P011506 | брыв цепи              | датчика              | темпера   | туры охла            | аждающей          | і жидкості | и         |         |           |   |            |          |               |     |
| 7     | 1902        |             |         | P1902Ou | шибка нач              | ального              | тестиров  | ания сист            | гемы - Ост        | ганов дви  | гателя    |         |           |   |            |          |               |     |
| 8     | 1613        |             |         | P16133a | амыкание               | выхода/Н             | ет нагруз | зки на клю           | оче управ.        | пения рей  | кой - Ост | танов д | двигателя |   |            |          |               |     |
|       |             |             |         |         |                        |                      |           |                      |                   |            |           |         |           |   |            |          |               |     |
|       |             |             |         |         |                        |                      |           |                      |                   |            |           |         |           |   |            |          |               |     |
|       |             |             |         |         |                        |                      |           |                      |                   |            |           |         |           |   |            |          |               |     |
|       |             |             |         |         |                        |                      |           |                      |                   |            |           |         |           |   |            |          |               |     |
|       |             |             |         |         |                        |                      |           |                      |                   |            |           |         |           |   |            |          |               |     |
|       |             |             |         |         |                        |                      |           |                      |                   |            |           |         |           |   |            |          |               |     |
|       |             |             |         |         |                        |                      |           |                      |                   |            |           |         |           |   |            |          |               |     |
|       |             |             |         |         |                        |                      |           |                      |                   |            |           |         |           |   |            |          |               |     |
|       |             |             |         |         |                        |                      |           |                      |                   |            |           |         |           |   |            |          |               |     |
|       |             |             |         |         |                        |                      |           |                      |                   |            |           |         |           |   |            |          |               |     |
|       |             |             |         |         |                        |                      |           |                      |                   |            |           |         |           |   |            |          |               |     |
|       |             |             |         |         |                        |                      |           |                      |                   |            |           |         |           |   |            |          |               | ^   |
|       |             |             |         |         |                        |                      |           |                      |                   |            |           |         |           |   |            |          |               |     |
|       |             |             |         |         |                        |                      |           |                      |                   |            |           |         |           |   |            |          |               |     |
|       |             |             |         |         |                        |                      |           |                      |                   |            |           |         |           |   |            |          |               |     |
|       |             |             |         |         |                        |                      |           |                      |                   |            |           |         |           |   |            |          |               |     |
|       |             |             |         |         |                        |                      |           |                      |                   |            |           |         |           |   |            |          |               |     |
|       |             |             |         |         |                        |                      |           |                      |                   |            |           |         |           |   |            |          |               |     |
|       |             |             |         |         |                        |                      |           |                      |                   |            |           |         |           |   |            |          |               | -   |
| <     |             |             |         |         |                        |                      |           |                      |                   |            |           |         |           |   |            |          | Þ             |     |
| Подк  | тючен       |             |         |         |                        |                      |           |                      |                   |            |           | 50.376  | 33        | ( | Ошибка сис | темы - О | станов двигат | еля |

Рис. 3.3.

3.6.2. Для обновления информации об ошибках нажать кнопку «Обновить» В верхней части окна программы будут перечислены все ошибки системы, в нижней части – подробное описание каждой ошибки (если таковое имеется в системе).

3.6.3. Для сброса ошибок нажать кнопку «Сброс ошибок» 🗙, после чего следует обновить информацию об ошибках нажатием кнопки «Обновить» 袭.

#### 3.7. Проверка текущих параметров ЭСУ

3.7.1. Открыть вкладку «Параметры» 🔀 в основном окне программы EDCDiags (рис. 3.4).

3.7.2. В перечне параметров выбрать требуемый параметр для отображения на графике.

3.7.3. С помощью правой кнопки мыши можно увеличить масштаб графика (для этого нажать на графике правую кнопку «мыши», выбрать «масштаб +» и с помощью левой кнопки мыши выбрать область на графике для увеличения)

3.7.4. Допускается выбрать два параметра для отображения на графике, для этого выбрать первый параметр, нажать «пробел», затем выбрать второй параметр. Это же действие можно выполнить используя контекстное меню программы.

3.7.5. Программа поддерживает формирование пользовательского списка параметров. Для этого во вкладке «Параметры» необходимо выбрать необходимый параметр и из контекстного меню выбрать «Добавить в список пользователя». Таким образом можно добавить множество параметров из различных вкладок в пользовательский список. Все пользовательские параметры отображаются в наборе «Х». Для изменения списка параметров пользователя (удаление параметра, очистка списка) необходимо использовать контекстное меню. Для добавления в пользовательский список дополнительных параметров из общей базы данных

(функция поддерживается не для всех блоков) необходимо выбрать из контекстного меню пункт «Поиск в базе...» и в открывшемся диалоге выбрать необходимые параметры.

3.7.6. Регистрация параметров предназначена для долгосрочного динамического сканирования выбранных параметров ЭБУ и сохранение их значений в файле на жестком диске компьютера для последующего анализа полученных данных сторонней программой. Для этого необходимо выбрать интересующий набор параметров (это может быть также и сформированный ранее пользовательский набор параметров), после чего необходимо нажать на кнопку «Регистрация

параметров...» Ше и выбрать название файла в формате CSV (текстовый формат, понимаемый программой Microsoft Excel). После этого начнется автоматическое сохранение всех параметров текущего набора и в строке статуса появится надпись «Идет регистрация параметров...». Для остановки регистрации необхо-

димо повторно нажать на кнопку «Регистрация параметров...» (1999), либо перейти на другой набор параметров или на другую вкладку – в этом случае регистрация параметров автоматически прекратится, о чем будет сказано в строке статуса.

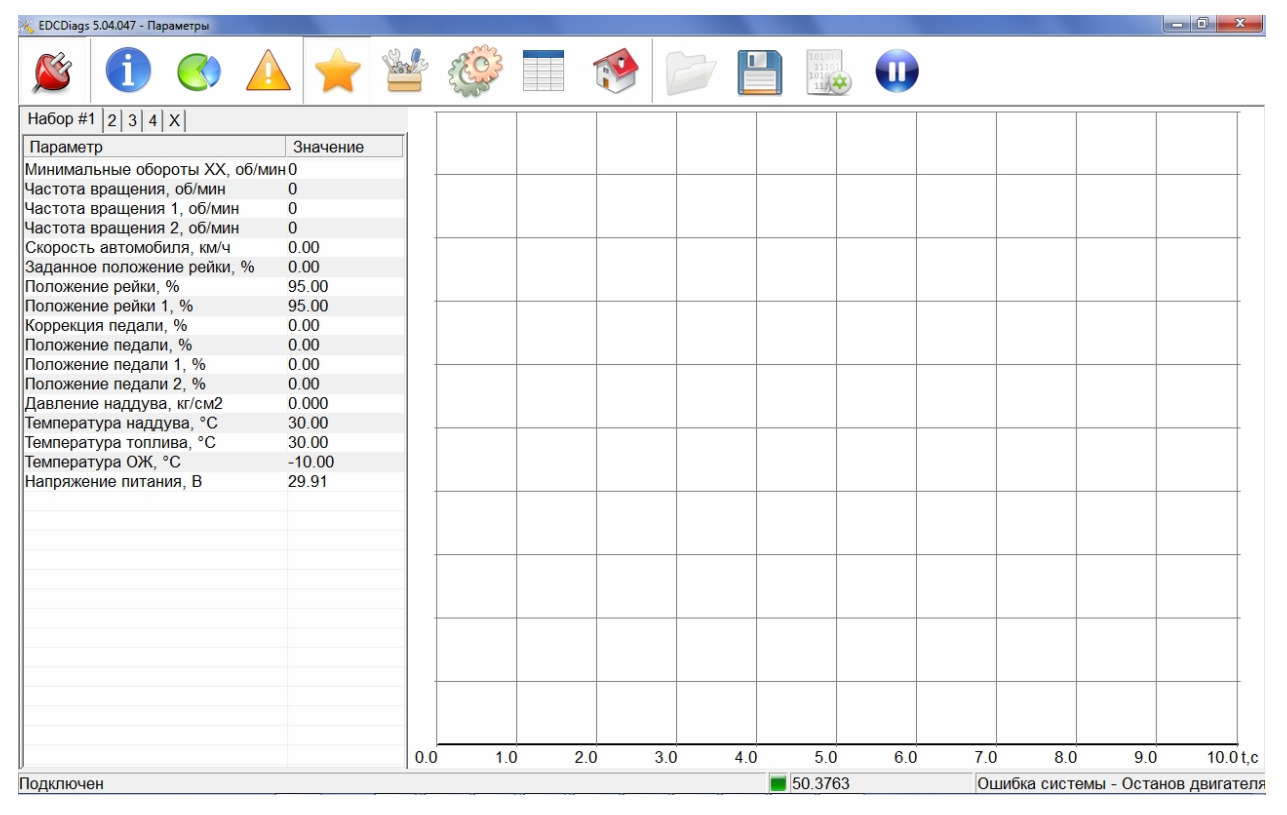

Рис. 3.4.

#### 3.8. Настройка параметров системы

3.8.1. Выбрать вкладку «Настройка» 🧮 (рис. 3.5). Отображаемые параметры соответствуют значениям, которые сохранены в блоке управления.

3.8.2. Для изменения выделенного параметра необходимо ввести в поле ввода необходимое его значение и нажать кнопку «Enter».

3.8.3. Для сохранения модифицированного значения параметра в блоке на-

жать кнопку «Сохранить значение в блоке ЭСУ» (функция поддерживается не для всех блоков).

3.8.4. Для сохранения модифицированного значения всех параметров в блоке нажать кнопку «Сохранить все в блоке ЭСУ» 🛍 (функция поддерживается не для всех блоков).

3.8.5. Для завершения процедуры изменения параметра нажать кнопку «Сброс управления» 🗑.

3.8.6. Калибровка педали управления (функция поддерживается не для всех блоков).

3.8.7. Выбрать вкладку «Настройка» 🎬 (рис. 3.5).

| <ul> <li>Марков Сарание</li> <li>Марков Сарание</li> <li>Марков Сарание</li> <li>Марков Сарание</li> </ul>                          |         |
|----------------------------------------------------------------------------------------------------|---------|
| Параметр Значение                                                                                                    |         |
|                                                                                                    |         |
| Включение педали аксеператора 1 1 - вкл                                                                                             |         |
| Включение педали акселератора 2 0 - выкл                                                                                            |         |
| Константа тахографа, имп/км 0                                                                                                    |         |
| Включить ограничение скорости 1 - вкл                                                                                               |         |
| Ограничение скорости, км/ч 88.00                                                                                                    |         |
| Передаточное отношение тахометра 2.08 - ЯМЗ 238                                                                                     |         |
| Блокировка педали при открытых дверях (ЛиАЗ) 1 - вкл                                                                                |         |
| Управление оборотами из кабины (ЛиАЗ) 1 - вкл                                                                                       |         |
| Управление оборотами из моторного отсека (ЛиАЗ) 1 - вкл                                                                             |         |
| Включение САN 1 - вкл                                                                                                    |         |
| I истерезис, % (02) 0.50                                                                                                    |         |
| козффициент Ка регулятора частоты вращения (05000,7000 max) 0                                                                       |         |
|                                                                                                    |         |
| коррекция регуляторных характеристик на холостом ходу, « (0 то) 2.00<br>Коасманичных Ко-распиятатора водожности коду, « (0 то) 5000 |         |
| коэффициент кругизараа радуки и соос                                                                                                |         |
|                                                                                                    |         |
| поррекции воху, и (zz) 0.00<br>Выполнить калибловку минимального положения педали 1                                                 |         |
|                                                                                                    |         |
| Выполнить калибровку минимального положения педали 2                                                                                |         |
| Выполнить калибровку максимального положения педали 2                                                                               |         |
|                                                                                                    |         |
|                                                                                                    |         |
|                                                                                                    |         |
|                                                                                                    |         |
|                                                                                                    |         |
|                                                                                                    |         |
|                                                                                                    |         |
|                                                                                                    |         |
|                                                                                                    |         |
|                                                                                                    |         |
|                                                                                                    |         |
| Подключен 🗾 50.3763 Ошибка системы - Останов де                                                                                     | игателя |

Рис. 3.5.

3.8.8. В списке параметров выделить курсором «Выполнить калибровку минимального положения педали 1», отпустить педаль акселератора и нажать кноп-

ку «Управление» 🗑. При правильно проведенной процедуре калибровки педали в строке статуса появится сообщение «Выполнено».

3.8.9. В списке параметров выделить курсором «Выполнить калибровку максимального положения педали 1», полностью нажать педаль акселератора и нажать кнопку «Управление» . При правильно проведенной процедуре калибровки педали в строке статуса появится сообщение «Выполнено».

3.8.10. После проведения процедуры калибровки педали управления необходимо записать калибровочные параметры в блок управления, для чего требуется выделить курсором параметр «Сохранить все параметры» и нажать кнопку «Управление» 🗑.

#### 3.9. Калибровка параметров ЭБУ

Калибровка параметров системы представляет собой автоматическую модификацию ряда параметров путем загрузки специально подготовленных http://eamotor.ru

производителем двигателей калибровочных данных с последующим автоматическим сохранением их в энергонезависимой памяти ЭБУ (функция поддерживается не для всех блоков).

Для выполнения калибровки необходимо выбрать вкладку «Настройка» и в самом низу списка двойным нажатием левой клавиши мыши на пункт «Калибровка...» войти на вкладку «Калибровка» (функция поддерживается не для всех блоков). Список калибровок отличается для каждого дви-

гателя. Далее необходимо выбрать нужную калибровку, ввести или выбрать

из списка необходимое значение и нажать кнопку «Выполнить» У. После этого произойдет автоматическая запись необходимых параметров в блок, сохранение параметров и перезагрузка блока. После успешного окончания калибровки в строке статуса появится сообщение «Выполнено».

| 💥 EDCDiags 5.04.047b31 - Калибровка                                          |                          |
|------------------------------------------------------------------------------|--------------------------|
| 🎽 🕚 🛆 🚖 🕍 🆃 T 🧐 🕻                                                            | •                        |
| Функция                                                                      | Значение 🔄               |
| КрАЗ 2014-11-19                                                              |                          |
| Управление компрессором кондиционера                                         | вкл 🗾                    |
| Коэффициент скорости                                                         | <введите значение>       |
| Тип кнопки активации горного тормоза                                         | <выберите из списка>     |
| Горный тормоз                                                                | <выберите из списка> 📲   |
| Максимальная скорость автомобиля                                             | <введите значение>       |
| Управление лампой аварийного давления масла                                  | <выберите из списка>     |
| Управление частотой вращения двигателя в режиме отбора мощности через функци | <выберите из списка>     |
| Референтная скорость                                                         | <введите значение>       |
| Тахограф                                                                     | <выберите из списка> 📃   |
| Источник сигнала скорости                                                    | <выберите из списка>     |
| ЛиАЗ 2014-11-19                                                              |                          |
| Реакция на ошибку по датчику дверей                                          | <выберите из списка>     |
| Ограничение крутящего момента при потере связи по CAN                        | <выберите из списка>     |
| Приборная панель                                                             | <выберите из списка>     |
| Горный тормоз                                                                | <выберите из списка>     |
| Тип кнопки активации горного тормоза                                         | <выберите из списка>     |
| Кик-даун                                                                     | <выберите из списка>     |
| Максимальная скорость автобуса                                               | <введите значение>       |
| Референтная скорость                                                         | <введите значение>       |
| Датчик воды в топливе                                                        | <выберите из списка> 🛛 🗸 |
| Подключен 📕 EDC7 ЯМ3-536 v200                                                |                          |

#### Рис. 3.6.

Проведение диагностических тестов работы исполнительного механизма ТНВД

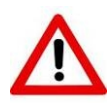

# Внимание!

# Запрещается проводить диагностические тесты при работающем двигателе

3.9.2. Выбрать вкладку «Тестирование» 🐝 (ри

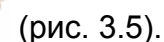

3.9.3. Тестирование с блоком управления 50.3763-30 (ОАО «ЭЛАРА»: В списке параметров выделить курсором «Тест подвижности рейки» и нажать кнопку

«Дальше» У. Для начала проведения теста нажать кнопку «Выполнить» У и дождаться окончания теста. Во время проведения теста положение рейки будет ступенчато изменяться от 0 до 70%, по окончании появится окно с графиком перемещения рейки ТНВД с заданным и текущим положением рейки рис. 3.6. Пока-

затель «качество» комплексно оценивает переходный процесс перемещения рейки. При исправном ТНВД этот показатель должен быть не менее 90%.

| K EDCDiags 5.04.047 - Тестирование |                |      |          |   |   |   |   |         |          |      |            |    |         |
|------------------------------------|----------------|------|----------|---|---|---|---|---------|----------|------|------------|----|---------|
| 🗯 🚺 🔇                              | <u></u>        |      | <b>E</b> |   | 1 |   | D | Θ       | 0        | ¢    |            |    |         |
| Выполняется на остановле           | нном двигателе |      |          |   |   |   |   |         |          |      |            |    |         |
| Параметр                           | Значение       | h, % | hz, %    |   |   |   |   |         |          |      |            |    |         |
| Положение рейки, %                 | 0.14           | 100  | 100      |   |   |   | I |         | 1        |      |            |    | TT      |
| Качество, %                        | 98             |      |          |   |   |   |   |         |          |      |            |    |         |
|                                    |                | 90   | 90       |   |   |   |   |         |          |      |            |    |         |
|                                    |                |      |          |   |   |   |   |         |          |      |            |    |         |
|                                    |                | 80   | 80       |   |   |   |   |         |          |      |            |    |         |
|                                    |                |      |          |   |   |   |   |         |          |      |            |    |         |
|                                    |                | 70   | 70       |   |   |   |   |         | <b>_</b> |      |            |    |         |
|                                    |                |      |          |   |   |   |   |         |          |      |            |    |         |
|                                    |                | 60   | 60       |   |   |   |   |         |          |      |            |    |         |
|                                    |                | 50   | 50       |   |   |   |   |         |          |      |            |    |         |
|                                    |                | 40   | 40       |   |   |   | ſ |         |          |      |            |    |         |
|                                    |                | 30   | 30       |   |   |   |   |         |          |      |            |    |         |
|                                    |                | 20   | 20       |   |   |   |   |         |          |      |            |    |         |
|                                    |                | 10   | 10       |   |   |   |   |         |          |      |            |    |         |
|                                    |                | 0    | 0        |   |   |   |   |         |          |      |            |    |         |
|                                    |                |      | 0        | 2 | 5 | 7 |   | 9 13    | 2 1      | 4 16 | 18         | 21 | 23 t, c |
| Подключен                          |                |      |          |   |   |   |   | 50.3763 |          | Гото | в к старту |    |         |

Рис. 3.7.

3.9.4. Тестирование с блоком управления M230E3 (ООО «АБИТ»: В списке параметров выделить курсором «Тест подвижности рейки 1» и нажать кнопку «Дальше» Э. Для начала проведения теста нажать кнопку «Выполнить» и дождаться окончания теста. Во время проведения теста положение рейки будет изменяться от 20 до 80%, по окончании появится окно с графиком перемещения рейки ТНВД с заданным и текущим положением рейки рис. 3.7. Показатель «качество» комплексно оценивает переходный процесс перемещения рейки. По рекомендации АБИТ при исправном ТНВД этот показатель должен быть не более 10%. При большем значении необходимо выявить причину плохой подвижности рейки или слабого усилия магнита.

| 🔆 EDCDiags 5.04.047 - Тестирование |          |             |       |     |    |    |               |                 |              |      |      | - 6 <b>X</b> |
|------------------------------------|----------|-------------|-------|-----|----|----|---------------|-----------------|--------------|------|------|--------------|
| <b>Š</b> () <b>S</b>               |          |             |       |     |    |    | 0             |                 | ¢            |      |      |              |
| Тест подвижности рейки 1           |          |             |       |     |    |    |               |                 |              |      |      |              |
| Параметр                           | Значение | h, % hz, %  |       |     |    |    |               |                 |              |      |      |              |
| Залание ТНВЛ. %                    | 20.0     | 100.0 100.0 |       |     |    |    |               |                 |              |      |      |              |
| Положение ТНВД, %                  | 18.0     |             |       |     |    |    |               |                 |              |      |      |              |
| Ошибка, %                          | 2.0      | 90.0 90.0   |       |     |    |    |               |                 |              |      |      |              |
| Качество, %                        | 9.4      | 50.0        |       |     |    |    |               |                 |              |      |      |              |
| Ток ТНВД, А                        | 1.32     |             |       |     |    |    |               |                 |              |      |      |              |
| Амплитуда, %                       | 30.0     | 80.0 80.0   |       |     |    |    |               |                 |              |      |      |              |
| Цена деления, мс                   | 5        |             |       |     |    |    | $\rightarrow$ |                 |              |      |      |              |
|                                    |          | 70.0 70.0   |       |     |    |    |               |                 |              |      |      |              |
|                                    |          | 10.0 10.0   |       | - / |    |    |               |                 |              |      |      |              |
|                                    |          |             |       |     |    |    |               |                 |              |      |      |              |
|                                    |          | 60.0 60.0   |       | _/  |    |    |               |                 |              |      |      |              |
|                                    |          |             |       |     |    |    |               | N I             |              |      |      |              |
|                                    |          | 50.0 50.0   |       |     |    |    |               | N               |              |      |      |              |
|                                    |          | 1 1         |       | /   |    |    |               |                 |              |      |      |              |
|                                    |          | 10.0 10.0   | - 1 / |     |    |    |               | $  \rangle$     |              |      |      |              |
|                                    |          | 40.0 40.0   |       |     |    |    |               | $ \rightarrow $ |              |      |      |              |
|                                    |          |             |       |     |    |    |               |                 |              |      |      |              |
|                                    |          | 30.0 30.0   |       |     |    |    |               | $  \rangle$     |              |      |      |              |
|                                    |          | 1           |       |     |    |    |               |                 |              |      |      |              |
|                                    |          | 20.0 20.0   |       |     |    |    |               |                 | $\mathbf{X}$ |      |      |              |
|                                    |          | 20.0 20.0   | /     |     |    |    |               |                 |              |      |      |              |
|                                    |          |             |       |     |    |    |               |                 |              |      |      |              |
|                                    |          | 10.0 10.0   |       |     |    |    |               |                 |              |      |      |              |
|                                    |          |             |       |     |    |    |               |                 |              |      |      |              |
|                                    |          | 0.0 0.0     |       |     |    |    |               |                 |              |      |      |              |
|                                    |          |             | 10    | 20  | 20 | 40 | FI            |                 | 0 70         | 0    | 00   | 100 T        |
| 1                                  |          | 0           | 10    | 20  | 30 | 40 | 50            | 0 0             | 0 /0         | J 8L | , 90 | 1001         |
| <b>D</b> = =======                 |          |             |       |     |    |    | 000           |                 |              |      |      |              |
| подключен                          |          |             |       |     |    |    | 1230          |                 |              |      |      |              |

- 15 -

Рис. 3.8.

3.10. **Тест** возвратной пружины кривошипа электромагнита привода рейки топливного насоса

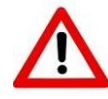

#### Внимание!

Запрещается проводить тест возвратной пружины при работающем двигателе

3.10.1. Выбрать вкладку «Тестирование» 🎬 (рис. 3.5).

3.10.2. В списке параметров выделить курсором «Тест пружины» и нажать

кнопку «Дальше» 🥯. При исправной пружине в строке статуса появится сообщение «Тест пройден».

Примечание: данная функция совместима только с блоками 50.3763-30 (ОАО «ЭЛАРА»). При использовании блока M230E3 (ООО «АБИТ») работоспособность возвратной пружины проверять вручную, сняв защитную крышку ТНВД.

3.11. Тест заслонки EGR на двигателях, оснащенных блоком управления EDC7.

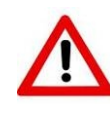

# Внимание!

Запрещается проводить тест заслонки EGR при работающем двигателе

Выбрать вкладку «Тестирование» (рис. 3.5). В списке параметров

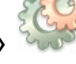

выделить курсором «Тест заслонки EGR» и нажать кнопку «Дальше» 🥺. После

открытия окна теста нажать кнопку «Выполнить» V и следовать инструкциям всплывающих окон. При исправной заслонке EGR можно наблюдать ей движение от упора до упора.

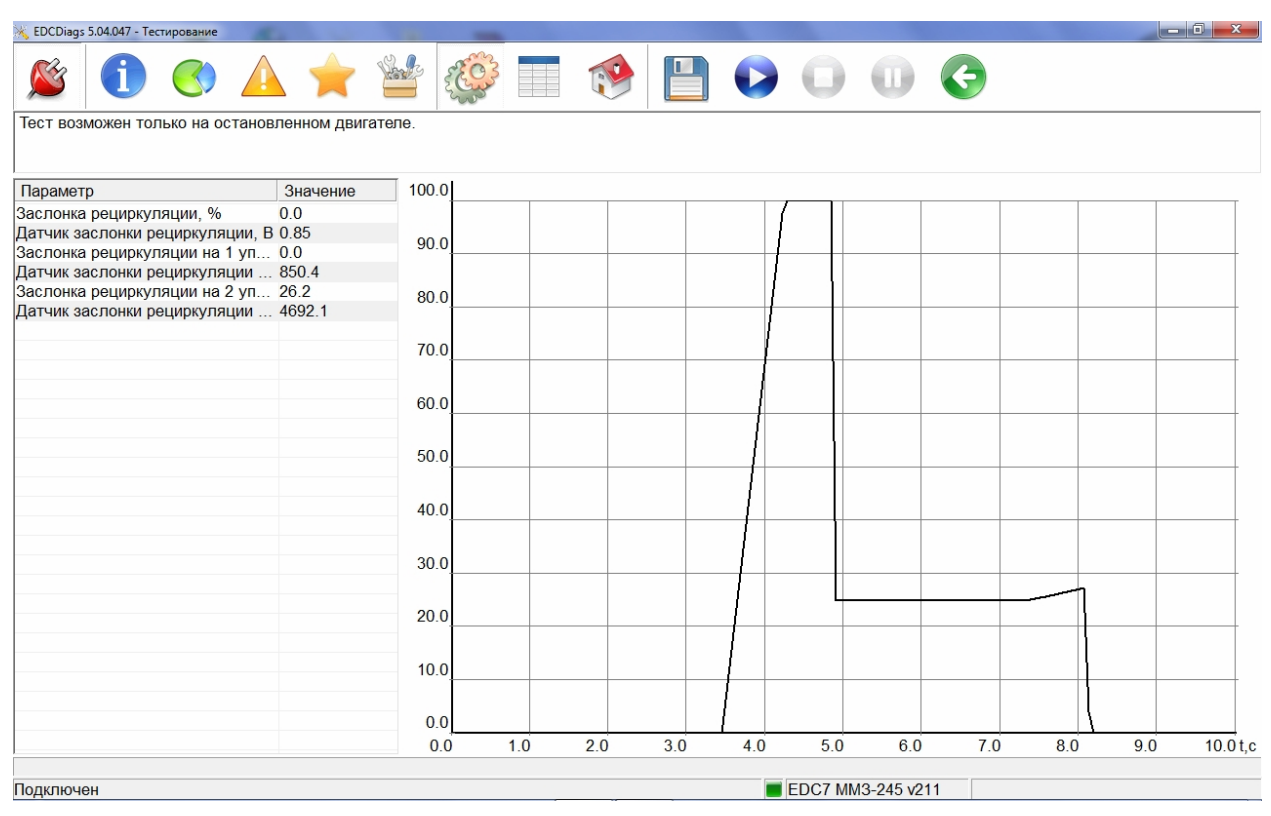

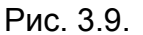

После окончания теста обязательно нажать кнопку «Назад» 🧐

# 3.12. Тест «Баланс цилиндров» на двигателях, оснащенных блоком управления EDC7.

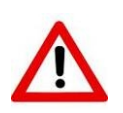

# Внимание!

Проводить тест баланс цилиндров при работающем двигателе

Завести двигатель. Выбрать вкладку «Тестирование» (рис. 3.5). В списке параметров выделить курсором «Баланс цилиндров» и нажать кнопку

«Дальше» Ӯ. В строке «Педаль газа» установить значение, при котором будет наблюдаться нужная устойчивая частота вращения (обычно около1000 об/мин).

Нажать кнопку «Выполнить» . После этого блок управления будет последовательно, на несколько секунд, отключать форсунки и по изменению работы двигателя можно будет наблюдать работу цилиндров. Средняя частота вращения при отключении каждого цилиндра будет выведена на экран. на и следовать инструкциям всплывающих окон. При исправной заслонке EGR можно наблюдать ей движение от упора до упора. По окончании теста двигатель перейдет на частоту вращения холостого хода.

| 💥 EDCDiags 5.04.047 - Тестирование                                                                                                    |                                          |             |             |           |     |         |          |     |     |     | . 0 <b>. x</b> |
|----------------------------------------------------------------------------------------------------|------------------------------------------|-------------|-------------|-----------|-----|---------|----------|-----|-----|-----|----------------|
| 👏 🛈 🏵 🛦 ★ 🕯                                                                                                    |                                          | 3           | 60          |           |     | 0       | 0        | ¢   |     |     |                |
| Убедитесь, что двигатель работает на XX задай<br>(тестируется частота вращения при отключении<br>Перед запуском теста убедитесь, что в блоке не | те положение<br>цилиндров)<br>ет ошибок. | е педали га | аза и запус | тите тест |     |         |          |     |     |     |                |
| Параметр Значение                                                                                                    | 3000                                     |             |             |           |     |         |          |     |     |     |                |
| Педаль газа, % 19.5                                                                                                    |                                          |             |             |           |     |         |          |     |     |     |                |
| Частота вращения, об/мин 991                                                                                                    | 2700                                     |             |             |           |     |         |          |     |     |     |                |
| Частота вращения цилиндр 1, 0 838                                                                                                    |                                          |             |             |           |     |         |          |     |     |     |                |
| Частота вращения цилиндр 2, 0 834                                                                                                    | 2400                                     |             |             |           |     |         |          |     |     |     |                |
| Частота вращения цилиндр 4, о 837                                                                                                    | 2400                                     |             |             |           |     |         |          |     |     |     |                |
|                                                                                                    | 0400                                     |             |             |           |     |         |          |     |     |     |                |
|                                                                                                    | 2100                                     |             |             |           |     |         |          |     |     |     |                |
|                                                                                                    | -                                        |             |             |           |     |         |          |     |     |     |                |
|                                                                                                    | 1800                                     |             |             |           |     |         |          |     |     |     |                |
|                                                                                                    | 1500                                     |             |             |           |     |         |          |     |     |     |                |
|                                                                                                    |                                          |             |             |           |     |         |          |     |     |     |                |
|                                                                                                    | 1200                                     |             |             |           |     |         |          |     |     |     |                |
|                                                                                                    | 000                                      |             |             |           |     |         |          |     |     |     |                |
|                                                                                                    | 900                                      |             |             |           |     |         |          |     |     |     |                |
|                                                                                                    |                                          |             |             |           |     |         |          |     |     |     |                |
|                                                                                                    | 600                                      |             |             |           |     |         |          |     |     |     |                |
|                                                                                                    | _                                        |             |             |           |     |         |          |     |     |     |                |
|                                                                                                    | 300                                      |             |             |           |     |         |          |     |     |     |                |
|                                                                                                    |                                          |             |             |           |     |         |          |     |     |     |                |
|                                                                                                    | 0                                        |             |             |           |     |         |          |     |     |     |                |
|                                                                                                    | 0.0                                      | 1.0         | 2.0         | 3.0       | 4.0 | 5.0     | 6.0      | 7.0 | 8.0 | 9.0 | 10.0 t,c       |
|                                                                                                    |                                          |             |             |           |     | EDC7 MM | 13 245 2 | 11  |     |     |                |

Рис. 3.10

# 3.13. Порядок отключения ДК-5

3.13.1. Закрыть окно программы EDCDiags.

3.13.2. Перевести ключ «Зажигания» в положение «Выкл.».

3.13.3. Отсоединить диагностическую колодку.

3.13.4. Отключить разъем USB от компьютера.

# 4. Программа EDCFlasher

# 4.1. Назначение

Программа EDCFlasher версии 2.06 предназначена для программирования электронных блоков 50.3763, M230E3, M240, EDC7, EDC17 систем управления дизельных двигателей. Программирование электронных блоков управления следует производить при обновлении версии программы, загружаемой в ЭБУ, либо при установке на автомобиль нового электронного блока, в который еще не была загружена программа.

Примечание: работа программы EDCFlasher возможна только в составе комплекса ДК-5.

# 4.2. Интерфейс программы

| DCFlasher 2.0  | 6                           | × |  |  |  |  |  |  |
|----------------|-----------------------------|---|--|--|--|--|--|--|
| Файл           | YaMZ_m230_v55.edc           | • |  |  |  |  |  |  |
| Прошивка       | 179.2-10_m230 v5.5          | • |  |  |  |  |  |  |
| Конфигурация   |                             | - |  |  |  |  |  |  |
| Режим          | BSL2                        | • |  |  |  |  |  |  |
| Скорость       | 19200                       | • |  |  |  |  |  |  |
| 🔲 Сохранить на | стройки из блока ЭСУ        |   |  |  |  |  |  |  |
| Начать програм | мирование Отмена Опрограмме |   |  |  |  |  |  |  |
|                |                             |   |  |  |  |  |  |  |
| Отключен       |                             |   |  |  |  |  |  |  |

Рис. 4.1.

Файл – список файлов формата EDC, находящихся в каталоге программы.

Прошивка – версия программы прошивки выбранного электронного блока с конфигурацией параметров

Конфигурация – конфигурация параметров (для блоков 50.3763)

Режим – режим программирования

Скорость – выбор скорости обмена данными между программой и бло-ком

Сохранить настройки из блока ЭСУ – восстановить старые калибровочные настройки блока после прошивки новой конфигурации (для блоков 50.3763)

Начать программирование – начать процедуру программирования новой прошивки с выбранной конфигурацией

Отмена – принудительное прерывание процедуры программирования новой прошивки (**ВНИМАНИЕ!** Прерванная процедура программирования означает, что в блоке находится **неработоспособная** прошивка)

О программе – информация о разработчиках

#### 4.3. Порядок работы

Перед началом работ проверить правильность подключения компонентов системы, подключить электронный блок управления, подлежащий программированию, к соответствующему разъему в кабине автомобиля, подключить диагностический кабель ДК-5 к диагностическому разъему OBD-II на панели приборов автомобиля, включить "массу", включить зажигание. Работы проводить на незаведенном двигателе.

4.3.1. Выбрать файл EDC:

- для блоков 50.3763 YaMZ\_MAZ-LiAZ\_279\_12.10.2009.edc
- для блоков M230E3 YaMZ\_m230\_v55.edc

4.3.2. Выбрать необходимую версию прошивки и конфигурацию. В случае программирования блока 50.3763 рекомендуется использовать возможность сохранить настройки из блока ЭСУ для восстановления калибровочных настроек старой прошивки после программирования.

4.3.3. Задать режим программирования «Обычный». Режим «BSL» (или «BSL2») задавать только в случае программирования нового блока M230E3, в котором отсутствует программа-загрузчик или после неудачной попытки программирования. Определить наличие программы загрузчика можно, подключившись к блоку программой EDCDiags(если подключение произошло, значит программазагрузчик установлена).

4.3.4. Задать скорость программирования. Рекомендуемая скорость 10400. В силу технических причин, программирование блоков на повышенных скоростях (более 19200) возможно только на стенде с пониженным напряжением питания.

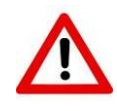

#### Внимание!

# Запрещается программирование электронного блока при работающем двигателе

4.3.5. Нажать кнопку «Начать программирование». Текущее состояние программирования блока и ошибки отображаются в строке статуса. При программировании в режиме «BSL» при выдаче сообщения «установите режим программирования и перезапустите контроллер» необходимо выключить «зажигание» автомобиля на 5с. и опять включить. После успешного окончания процедуры программирования в строке статуса должно отобразиться состояние «Готово».

#### Внимание!

Программа EDCFlasher протестирована, однако работая с программой Вы соглашаетесь с тем, что принимаете на себя ответственность за последствия, которые могут возникнуть вследствие некорректного программирования блока управления

#### 4.4. Особенности программирования блока EDC17, применяемый на тракторе МТЗ.

Блок EDC17, применяемый на тракторе МТЗ программируется по высокоскоростной шине CAN2. Для его программирования необходимо использовать переходник ДК-5.3724003(OBD-II-16pF-to-OBD-II-16pM-MTZ). Назначение выводов переходника приведено на рис. 4.2.

Кроме того необходимо обновить прошивку ДК-5 (версия прошивки dk5upd103007). Описание процедуры прошивки приведено на сайте http://eamotor.ru/download.

| OBDII | ДК-5    | MT3<br>EDC-17 |
|-------|---------|---------------|
| 1     |         |               |
| 2     |         |               |
| 3     |         | CANH1         |
| 4     | GND     | GND           |
| 5     | GND     |               |
| 6     | CAN H   |               |
| 7     | K-Line  | K-Line        |
| 8     |         |               |
| 9     |         |               |
| 10    |         |               |
| 11    |         | CANL1         |
| 12    |         | -             |
| 13    |         |               |
| 14    | CAN L   |               |
| 15    |         |               |
| 16    | BAT     | BAT           |
|       | Dr. 1 2 |               |

Рис.4.2

#### 5. Техническое обслуживание

5.1. ДК-5 является изделием необслуживаемым.

5.2. Обновления программного обеспечения и эксплуатационной документации доступны бесплатно на сайте http://eamotor.ru.

# 6. Текущий ремонт

быстрого 6.1. Для неисправностей необходимо отыскания внимательно изучить принцип работы изделия и ознакомиться с настоящей инструкцией.

6.2. Характерные неисправности и рекомендуемые методы их устранения сведены в табл. 6.1

Таблица 6.1.

| Nº | Наименование<br>неисправности                                                       | Вероятная причина неисправности                                           | Метод устранения                                          |
|----|-------------------------------------------------------------------------------------|---------------------------------------------------------------------------|-----------------------------------------------------------|
| 1. | Операционная система<br>не определяет наличие<br>подключенного ДК-5 к<br>компьютеру | Не установлены или<br>неправильно уста-<br>новлен драйвер уст-<br>ройства | Установить или переус-<br>тановить драйвер                |
|    |                                                                                     | USB-порт компьюте-<br>ра отключен от ма-<br>теринской платы               | Подключить USB-порт                                       |
|    |                                                                                     | USB-порт отключен в<br>BIOS или в операци-<br>онной системе               | Разрешить использо-<br>вание USB-порта                    |
|    |                                                                                     | Неисправен кабель<br>USB                                                  | Заменить кабель USB                                       |
| 2. | Программа EDCDiags<br>не может подключиться<br>к системе                            | К USB-порту не под-<br>ключено устройство<br>ДК-5                         | Подключить устройство<br>ДК-5 к USB-порту ком-<br>пьютера |
|    |                                                                                     | Нарушена схема<br>подключения диаг-<br>ностического разъе-<br>ма          | Восстановить подклю-<br>чение                             |
|    |                                                                                     | Отсутствует питание<br>блока управления<br>двигателем                     | Восстановить питание<br>блока управления дви-<br>гателем  |
|    |                                                                                     | Отсутствует питание<br>на диагностическом<br>разъеме OBD-II               | Восстановить питание                                      |
|    |                                                                                     | Неисправен блок<br>управления двигате-<br>лем                             | Заменить блок управ-<br>ления двигателем                  |

# 7. Хранение

7.1. Хранение ДК-5 следует производить при температуре окружающей среды от минус -40 до +40 °C и относительной влажности воздуха до 85%.

# 8. Транспортирование

8.1. Допускается транспортирование ДК-5 транспортом любого вида при температуре окружающей среды от минус 40 до +50 °C при условии защиты от механических повреждений и атмосферных осадков.

# 9. Утилизация

9.1. Утилизация ДК-5 после окончания срока эксплуатации не требует специальных мер безопасности и не представляет собой опасности для жизни, здоровья людей и окружающей среды.

# 10. Комплект поставки

| Адаптер                               | 1 шт. |
|---------------------------------------|-------|
| Диск с программным обеспечением       | 1 шт. |
| Руководство по эксплуатации и паспорт | 1 шт. |

# Дополнительные принадлежности (заказываются отдельно):

Переходник OBD-II – Deutsch 9 Pin (жгут ДК-5.3724020) Переходник OBD-II-16pF–OBD-II-16pM-MTZ (ДК-5.3724003)

# 11. Гарантийные обязательства

11.1. Предприятие-изготовитель гарантирует работоспособность ДК-5 в течение 12 месяцев со дня продажи.

11.2. Гарантийные обязательства не распространяются на жгуты и разъемы.

11.3. При наличии механических повреждений, нарушении правил эксплуатации, транспортирования и хранения предприятие-изготовитель гарантийные обязательства не несет.

11.4. Потребитель принимает на себя любую ответственность и ущерб, происшедшие вследствие использования ДК-5 не в соответствии с требованиями настоящего руководства.

11.5. Потребитель должен применять ДК-5, используя всю информацию, полученную любым способом от предприятия-изготовителя, и осознавая, что есть возможность того, что полученная информация неполная или неточная и всегда должна использоваться в качестве дополнения к собственным профессиональным знаниям.

# 12. Свидетельство о приемке

Комплекс диагностический мод. ДК-5 принят в соответствии с действующей технической документацией и признан годным для эксплуатации.

Дата выпуска \_\_\_\_\_ Номер изделия: № \_\_\_\_\_

Контролер ОТК

Подпись

Расшифровка подписи

Дата

ООО «Электронная автоматика» 150064, г. Ярославль, а/я 859 факс: (4852) 97 08 69 http://eamotor.ru Отдел продаж тел.: (4852) 33 40 68 sales1@eamotor.ru Техническая поддержка тел.: (4852) 33 40 58 support1@eamotor.ru